#### 1. Accessing the warranty claim menu

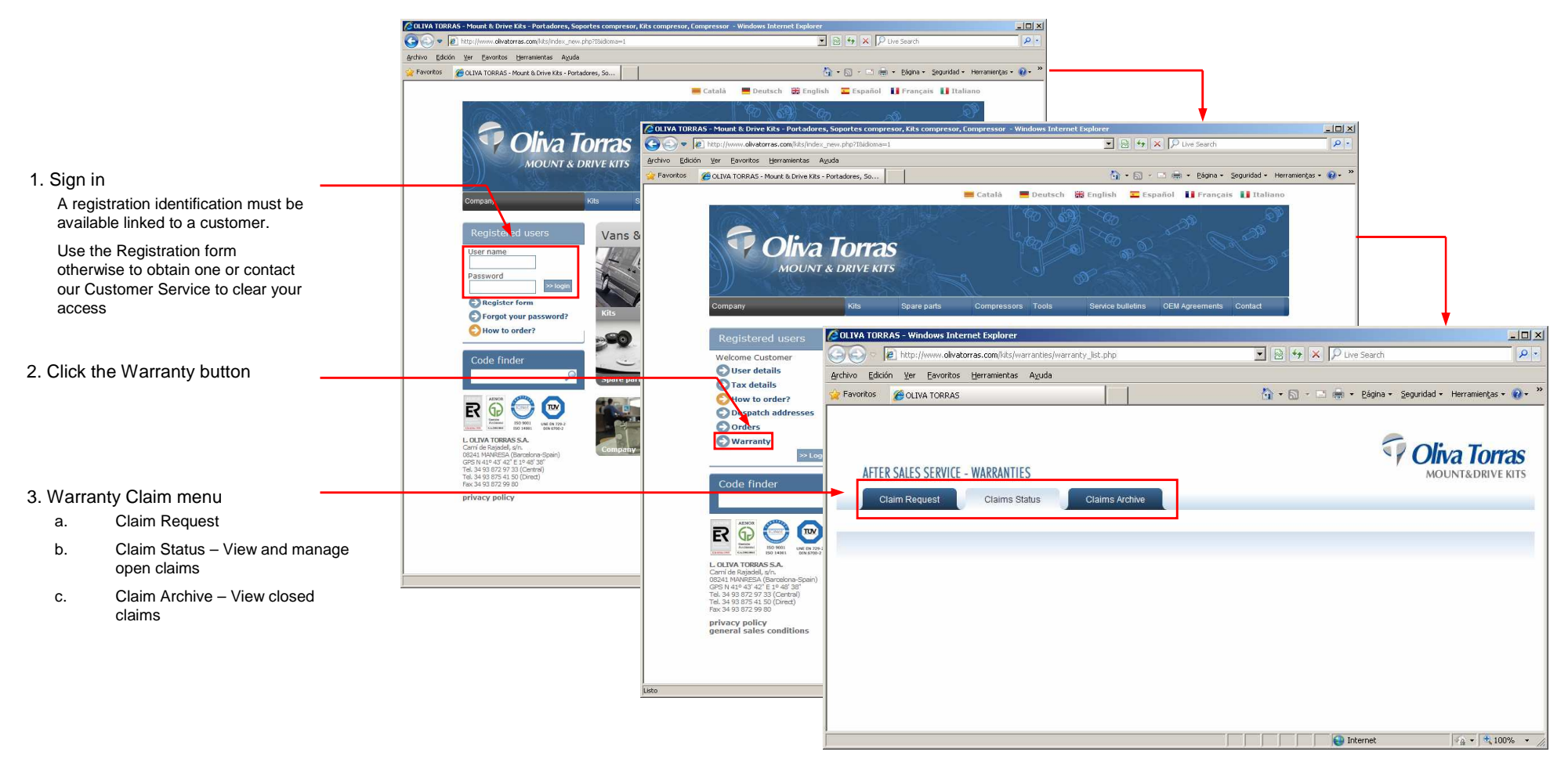

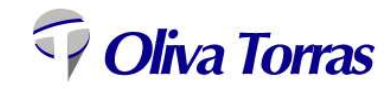

#### 2. Identify the kit

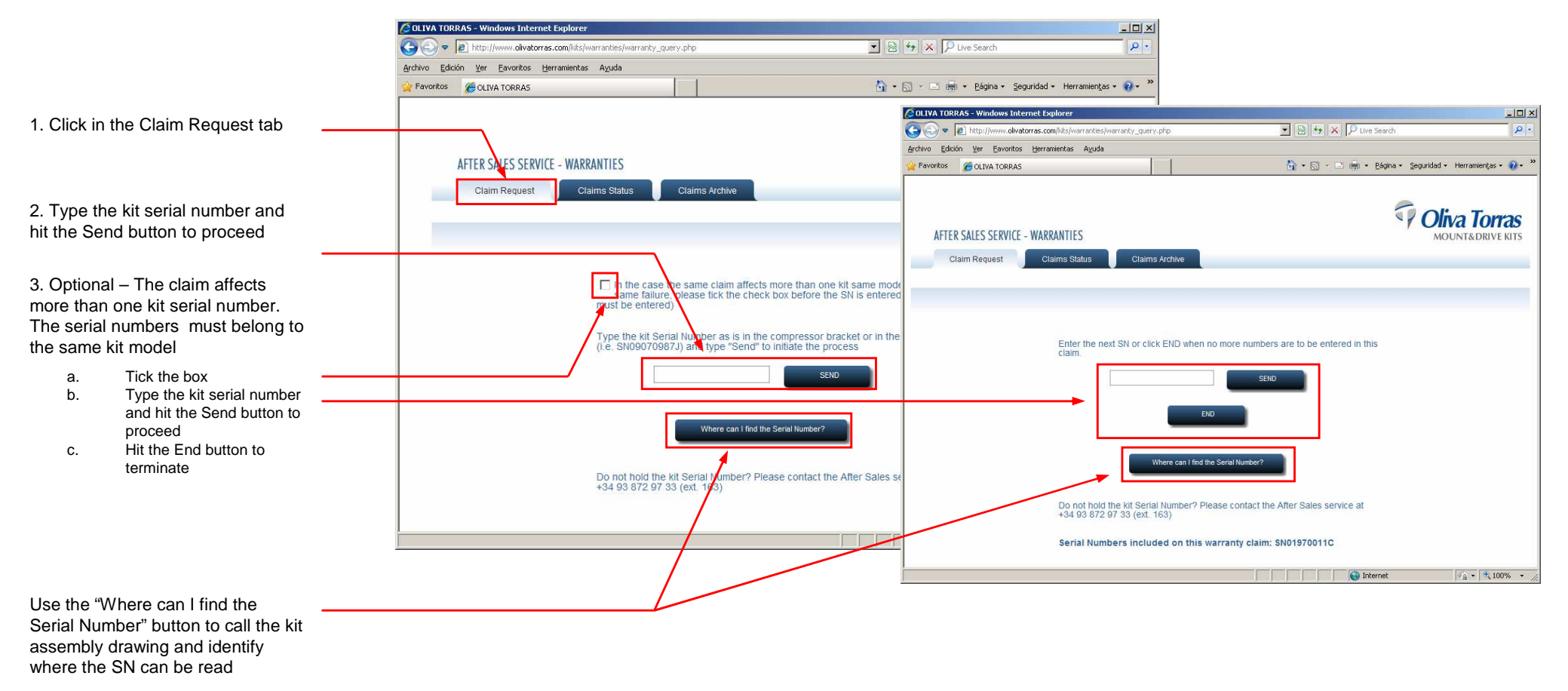

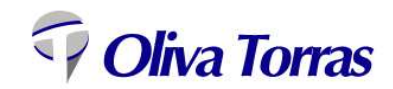

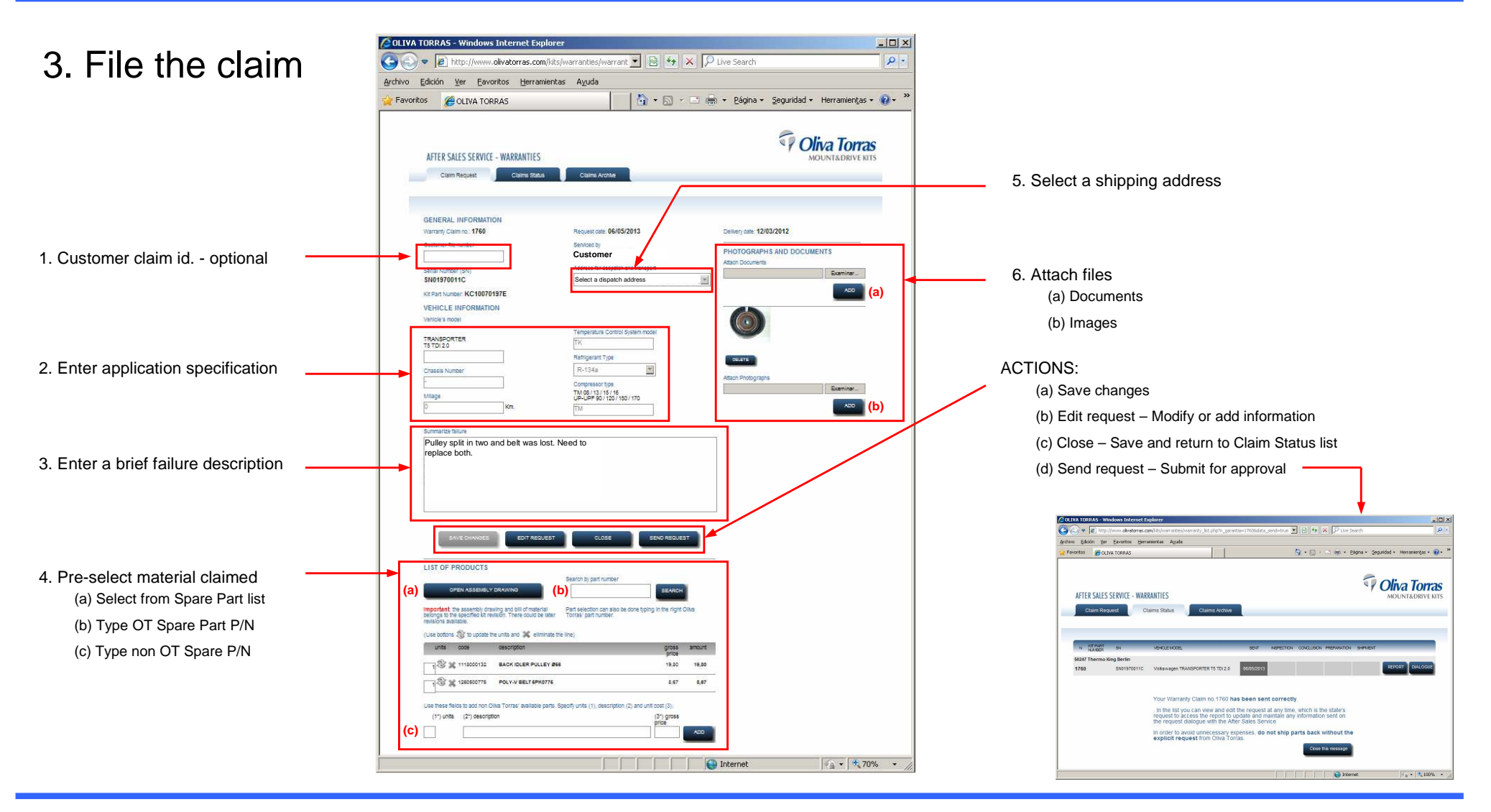

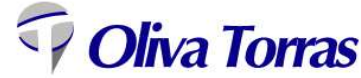

#### 4. Claim Status

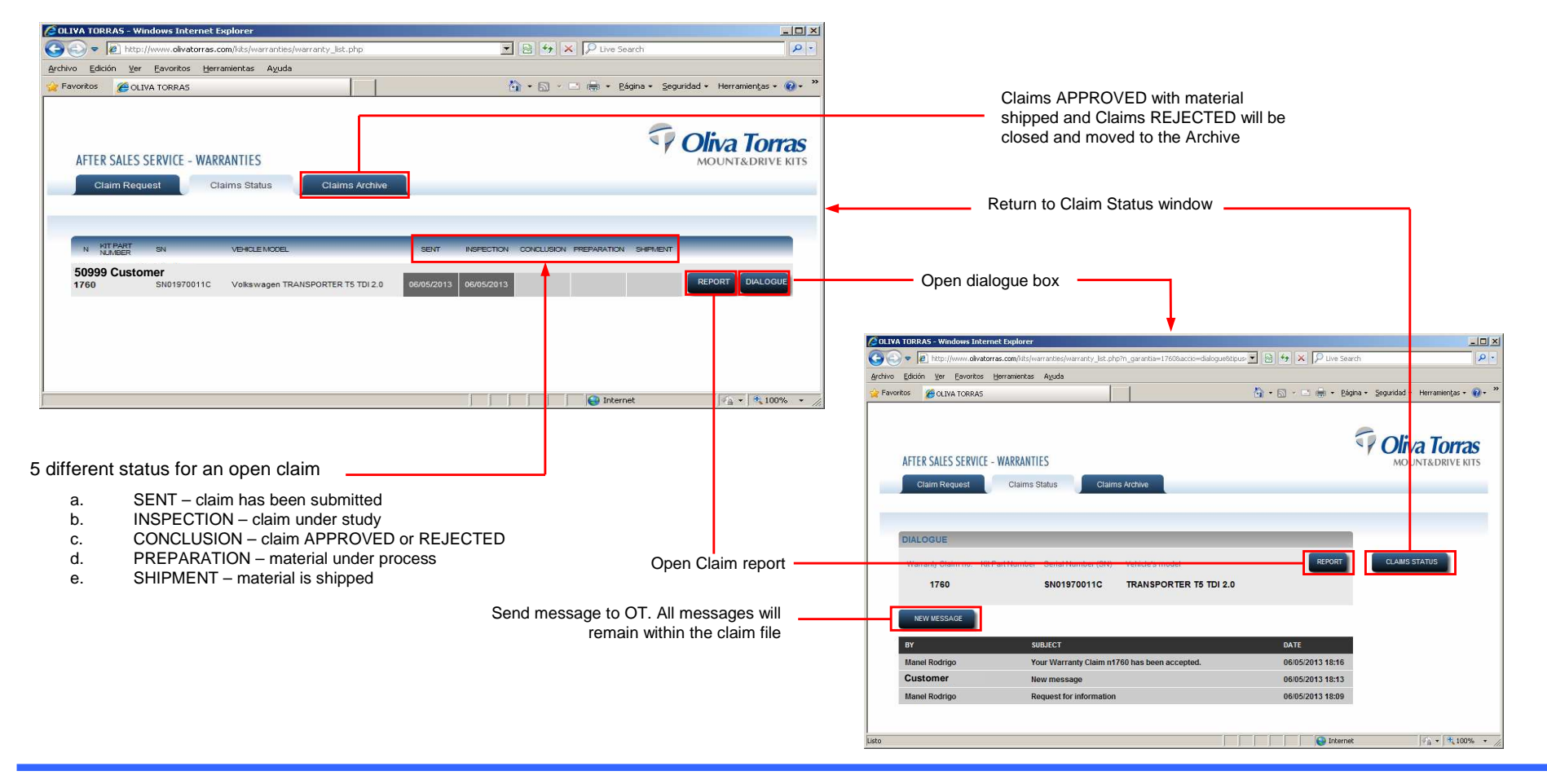

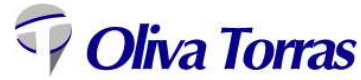